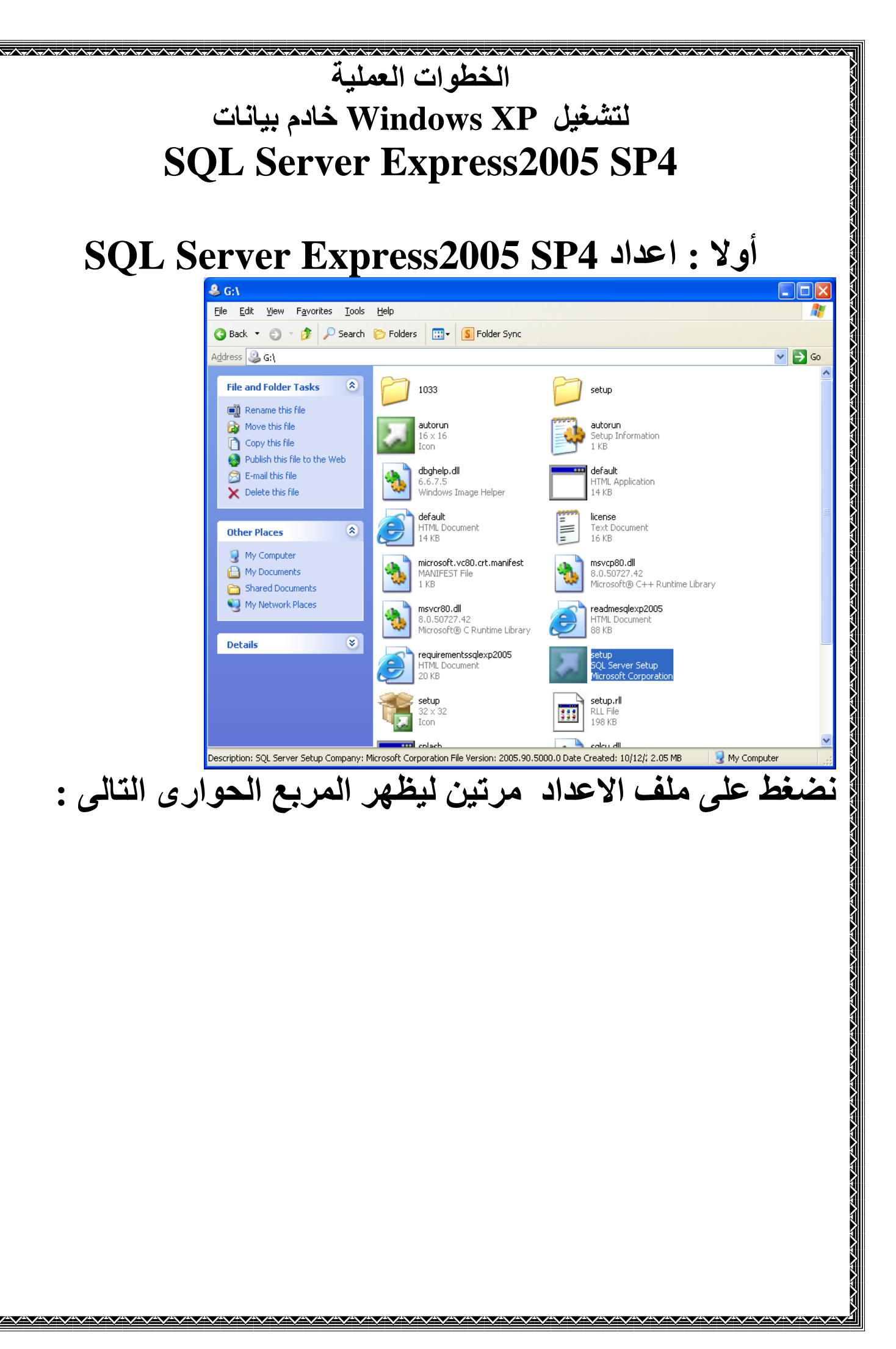

|                   | Microsoft SQL Server 2005 Setup                                                                                                    |            |
|-------------------|----------------------------------------------------------------------------------------------------|------------|
|                   | End User License Agreement                                                                                                    |            |
|                   | MICROSOFT SOFTWARE LICENSE TERMS                                                                                                    |            |
|                   | MICROSOFT SQL SERVER 2005 EXPRESS EDITION SER<br>PACK 4                                                                                                    |            |
|                   | These license terms are an agreement between<br>Microsoft Corporation (or based on where you<br>live, one of its affiliates) and you. Please<br>read them. They apply to the software named<br>above, which includes the media on which you<br>received it, if any. The terms also apply to<br>Microsoft | any        |
|                   | * updates,                                                                                                    |            |
|                   | * supplements,                                                                                                    |            |
|                   | * Internet-based services, and                                                                                                    |            |
|                   | <ul> <li>support services</li> <li>accept the licensing terms and conditions</li> </ul>                                                                                                    |            |
|                   |                                                                                                    |            |
|                   | Print Next >                                                                                                    | Cancel     |
| I accep ٹم        | نيار the licensing term and conditions                                                                                                    | نحدد الاخذ |
|                   |                                                                                                    | Next       |
|                   | Microsoft SQL Server 2005 Setup                                                                                                    |            |
|                   | Installing Prerequisites<br>Installs software components required prior to installing SQL<br>Server.                                                                                                    |            |
|                   | SQL Server Component Update will install the following components required for SQL Server Setup:                                                                                                    |            |
|                   | Microsoft SQL Native Client<br>Microsoft SQL Server 2005 Setup Support Files                                                                                                    |            |
|                   | Click Install to continue.                                                                                                    |            |
|                   |                                                                                                    |            |
|                   |                                                                                                    |            |
|                   |                                                                                                    | cel        |
| بالحماد من التتال | المديد الحماد من السيادة Install لنظهر المديد                                                                                                    | نختار من   |
| ) الحواري التالي  | المربع الحواري المعابق mistani سينهر المرب                                                                                                    | ىختار من   |
|                   |                                                                                                    |            |
|                   |                                                                                                    |            |

| ^~^~^~^~^~^~~~~~~~~~~~~~~~~~~~~~~~~~~~                                                                 |
|----------------------------------------------------------------------------------------------------|
| Microsoft SQL Server 2005 Setup                                                                        |
| Installing Prerequisites<br>Installs software components required prior to installing SQL<br>Server.   |
| SQL Server Component Update will install the following components required for SQL Server Setup:       |
| <ul> <li>Microsoft SQL Native Client</li> <li>Microsoft SQL Server 2005 Setup Support Files</li> </ul> |
| The required components were installed successfully.                                                   |
|                                                                                                    |
|                                                                                                    |
| نختار من المربع الحواري السابق Next ليظهر المربع الحواري التالي                                        |
| Microsoft SQL Server 2005 Setup                                                                        |
| <ul> <li>Welcome to the Microsoft<br/>SQL Server Installation<br/>Wizard</li> </ul>                    |
| Setup will help you install, modify or remove Microsoft<br>SQL Server. To continue, click Next.        |
|                                                                                                    |
| < <u>Back</u> <u>Next</u> > Cancel                                                                     |
| نختار من المربع الحوارى السابق Next ليظهر المربع الحوارى التالى                                        |
|                                                                                                    |

|                                                                                                    | Hicrosoft SQL Server 2005 Setup                                                                                                    | ~~~~~~~~~~~~~~~~~~~~~~~~~~~~~~~~~~~~~~ | <u></u>                |              |
|----------------------------------------------------------------------------------------------------|----------------------------------------------------------------------------------------------------|----------------------------------------|------------------------|--------------|
| System Configuration Check<br>Wait while the system is checked for potential installation<br>problems. |                                                                                                    |                                        |                        |              |
|                                                                                                    | Success                                                                                                    | 13 Total<br>12 Success                 | 0 Error<br>1 Warning   |              |
|                                                                                                    | Details:                                                                                                    |                                        |                        |              |
|                                                                                                    | Action                                                                                                    | Status                                 | Message                | <b>^</b>     |
|                                                                                                    | 🔥 Minimum Hardware Requirement                                                                                                    | Warning                                | Messages               |              |
|                                                                                                    | Pending Reboot Requirement                                                                                                    | Success                                |                        |              |
|                                                                                                    | Ø Default Installation Path Permission R                                                                                                    | Success                                |                        | _            |
|                                                                                                    | Internet Explorer Requirement                                                                                                    | Success                                |                        |              |
|                                                                                                    | COM Plus Catalog Requirement                                                                                                    | Success                                |                        | - =          |
|                                                                                                    | ASP.Net Version Registration Require                                                                                                    | Success                                |                        |              |
|                                                                                                    | Minimum MDAC Version Requirement                                                                                                    | Success                                |                        |              |
|                                                                                                    | Edition Change Check                                                                                                    | Success                                |                        | ~            |
|                                                                                                    | Fil <u>t</u> er ▼                                                                                                    | Stop                                   | Report                 | •            |
|                                                                                                    | Help                                                                                                    |                                        | <u>N</u> ext           | >            |
|                                                                                                    |                                                                                                    |                                        |                        |              |
| العواري الثالي                                                                                         | Next Link, Link, Link, Mext                                                                                                    | الكواري ال                             | من العربي              |              |
|                                                                                                    | B Microsoft SQL Server 2005 Expres                                                                                                    | s Edition Setup                        |                        | $\mathbf{X}$ |
|                                                                                                    | <b>Registration Information</b><br>The following information will personalize y                                                                                                    | our installation.                      |                        |              |
|                                                                                                    | The Name field must be filled in prior to pro                                                                                                    | oceeding. The Compa                    | any field is optional. |              |
|                                                                                                    | Name                                                                                                    |                                        |                        |              |
|                                                                                                    | abc                                                                                                    |                                        | -                      |              |
|                                                                                                    | Jane                                                                                                    |                                        |                        |              |
|                                                                                                    | Company:                                                                                                    |                                        | _                      |              |
|                                                                                                    |                                                                                                    |                                        |                        |              |
|                                                                                                    |                                                                                                    |                                        |                        |              |
|                                                                                                    |                                                                                                    |                                        |                        |              |
|                                                                                                    |                                                                                                    |                                        |                        |              |
|                                                                                                    | Hide advanced configuration options                                                                                                    |                                        |                        |              |
|                                                                                                    |                                                                                                    |                                        |                        |              |
|                                                                                                    |                                                                                                    |                                        |                        |              |
|                                                                                                    | Help <                                                                                                    | Back Nex                               | t > Cance              |              |
|                                                                                                    |                                                                                                    |                                        |                        |              |
| Hide advanced                                                                                          | سابة، علامة صح من أمام                                                                                                    | الحواري ال                             | من المربع              | نختار        |
|                                                                                                    |                                                                                                    |                                        |                        | •            |
| مربع الحواري النالي                                                                                    | ) in conserved light with the second light of the second light of | configura                              | ation opt              | ions         |
|                                                                                                    |                                                                                                    |                                        |                        |              |
|                                                                                                    |                                                                                                    |                                        |                        |              |
|                                                                                                    |                                                                                                    | ~~~~~                                  | $\vee$                 |              |

| ┏╲┯╲┯╲┯╲┯╲┯╲┯╲┯╲┯╲┯╲┯╲┯           | \                                                                                                    |                                                                                                    |  |
|-----------------------------------|----------------------------------------------------------------------------------------------------|----------------------------------------------------------------------------------------------------|--|
|                                   | 🔀 Microsoft SQL Server 2005 Express Editio                                                                                                    | on Setup 🛛 🔀                                                                                                    |  |
|                                   | Feature Selection         Select the program features you want installed.                                                                                                    |                                                                                                    |  |
|                                   | Click an icon in the following list to change how a feature is installed.                                                                                                    |                                                                                                    |  |
|                                   | Image: Construct of the service of the service of | Feature description<br>Installs the SQL Server Database<br>Engine, tools for managing relational<br>and XML data, and replication.<br>This feature requires 122 MB on your<br>bard drive. It bas 3 of 3 subfeatures |  |
|                                   |                                                                                                    | selected. The subfeatures require 124<br>MB on your hard drive.                                                                                                    |  |
|                                   | C:\Program Files\Microsoft SQL Server\                                                                                                    | B <u>r</u> owse<br>Disk Cost                                                                                                    |  |
| Help <a>Back Next &gt; Cancel</a> |                                                                                                    |                                                                                                    |  |
| سابق ونختار Next                  | ابق حول كل الخيارات للشكل ال                                                                                                    | من المربع الحواري السد                                                                                                    |  |
|                                   | التالى                                                                                                    | ليظهر المربع الحوارى ا                                                                                                    |  |
|                                   |                                                                                                    | -                                                                                                    |  |
|                                   | 🔀 Microsoft SQL Server 2005 Express Editio                                                                                                    | on Setup 🔀                                                                                                    |  |
|                                   | Instance Name<br>You can install a default instance or you can specify a named<br>instance.                                                                                                    |                                                                                                    |  |
|                                   | Provide a name for the instance. For a default installation, click Default instance and click<br>Next. To upgrade an existing default instance, click Default instance. To upgrade an existing<br>named instance select Named instance and specify the instance name.                                                                                                    |                                                                                                    |  |
|                                   | Default instance      Named instance      SQLExpress                                                                                                    |                                                                                                    |  |
|                                   | Help < Back                                                                                                    | Cancel                                                                                                    |  |
| ع الحوارى التالى                  | ى السابق Next ليظهر المرب                                                                                                    | نختار من المربع الحوار                                                                                                    |  |

|                                                                                                    | Wicrosoft SQL Server 2005 Express Edition Setup                                                             |  |  |
|----------------------------------------------------------------------------------------------------|----------------------------------------------------------------------------------------------------|--|--|
|                                                                                                    | Service Account<br>Service accounts define which accounts to log in.                                        |  |  |
|                                                                                                    | Customize for each service account<br>Service:                                                              |  |  |
|                                                                                                    | Use the built-in System account     Network service      Use a domain user account                          |  |  |
|                                                                                                    | Username:       Password:       Domain:                                                                     |  |  |
|                                                                                                    | ✓ <u>SQL Browser</u>                                                                                        |  |  |
|                                                                                                    | Help < Back Next > Cancel                                                                                   |  |  |
| من المربع الحوارى السابق نضع علامة صح أمام SQL Browser<br>ونختار Next ليظهر المربع الحوارى التالي      |                                                                                                    |  |  |
|                                                                                                    | 🔀 Microsoft SQL Server 2005 Express Edition Setup                                                           |  |  |
| Authentication Mode The authentication mode specifies the security used when connecting to SQL Server. |                                                                                                    |  |  |
|                                                                                                    | Select the authentication mode to use for this installation.                                                |  |  |
|                                                                                                    | <u>Windows Authentication Mode</u> <u>Mixed Mode (Windows Authentication and SQL Server Authentication)</u> |  |  |
|                                                                                                    | Specify the sa logon password below:                                                                        |  |  |
|                                                                                                    | Confirm password:                                                                                           |  |  |
|                                                                                                    | Help     < Back                                                                                             |  |  |
| ع الحواري التالي                                                                                       | نختار من المربع الحوارى السابق Next ليظهر المرب                                                             |  |  |
|                                                                                                    |                                                                                                    |  |  |
|                                                                                                    |                                                                                                    |  |  |

|                                                                 | 耐 Microsoft SQL Server 2005 Express Edition Setup                                                                                                    |  |  |  |
|-----------------------------------------------------------------|----------------------------------------------------------------------------------------------------|--|--|--|
|                                                                 | Collation Settings<br>Collation settings define the sorting behavior for your server.                                                                                                    |  |  |  |
| Collation settings for service: SQL Server                      |                                                                                                    |  |  |  |
|                                                                 | Collation designator and sort order:       Arabic                                                                                                    |  |  |  |
|                                                                 | Binary     Binary - code point       Case - sensitive     Kana - sensitive       Accent - sensitive     Width - sensitive                                                                                                    |  |  |  |
|                                                                 | SQL collations (used for compatibility with previous versions of SQL Server)                                                                                                    |  |  |  |
|                                                                 | Strict compatibility with version 1.x case-insensitive databases, for use with the Dictionary order, case-sensitive, for use with 1252 Character Set.<br>Dictionary order, case-insensitive, for use with 1252 Character Set. |  |  |  |
|                                                                 | Help     < Back     Next >     Cancel                                                                                                    |  |  |  |
| نختار من المربع الحوارى السابق Next ليظهر المربع الحوارى التالى |                                                                                                    |  |  |  |
|                                                                 | Alicrosoft SQL Server 2005 Express Edition Setup                                                                                                    |  |  |  |
|                                                                 | Configuration Options<br>Configure user and administrator accounts                                                                                                    |  |  |  |
|                                                                 | ✓ Enable User Instances<br>This option enables users without administrator permissions to run a separate<br>instance of the SQL Server Express Database Engine.                                                               |  |  |  |
|                                                                 | ☑ Add user to the SQL Server Administrator role. This option adds the user who is running the SQL Server Express installation program.                                                                                        |  |  |  |
|                                                                 | to the SQL Server System Administrator role. By default, users on Microsoft Windows<br>Vista operating system are not members of the SQL Server System Administrator role.                                                    |  |  |  |
|                                                                 |                                                                                                    |  |  |  |
|                                                                 | Help < <u>B</u> ack <u>N</u> ext > Cancel                                                                                                    |  |  |  |
| Add user to<br>المربع الحواري التالي                            | من المربع الحوارى السابق نضع علامة صح أمام the Sql من المربع الحوارى السابق نضع علامة صح أمام Next ليظهر                                                                                                    |  |  |  |

|                                                                                                    | Microsoft SQL Server 2005 Express Edition Setup                                                                                                    |  |  |
|----------------------------------------------------------------------------------------------------|----------------------------------------------------------------------------------------------------|--|--|
|                                                                                                    | Error and Usage Report Settings<br>Help Microsoft improve some of the SQL Server 2005 components<br>and services.                                                                                                    |  |  |
|                                                                                                    | Automatically send Error reports for SQL Server 2005 to Microsoft or your corporate error reporting server. Error reports include information regarding the condition of SQL Server 2005 when an error occurred, your hardware configuration and other data. Error reports may unintentionally include personal information, which will not be used by Microsoft. |  |  |
|                                                                                                    | Automatically send Feature Usage data for SQL Server 2005 to Microsoft. Usage data<br>includes anonymous information about your hardware configuration and how you use our<br>software and services.                                                                                                    |  |  |
|                                                                                                    | By installing Microsoft SQL Server 2005, SQL Server and its components will be configured to<br>automatically send fatal service error reports to Microsoft or a Corporate Error Reporting<br>Server. Microsoft uses error reports to improve SQL Server functionality, and treats all<br>information as confidential.                                            |  |  |
| ** **                                                                                                    | Help     < Back                                                                                                    |  |  |
| ع الحواري التالي                                                                                                    | المدين المربع الحواري السابق Next ليظهر المرب                                                                                                    |  |  |
|                                                                                                    | 😸 Microsoft SQL Server 2005 Express Edition Setup                                                                                                    |  |  |
|                                                                                                    | Ready to Install Setup is ready to begin installation.                                                                                                    |  |  |
| Setup has enough information to start copying the program files. To proceed, click Install. To change any of your installation settings, click Back. To exit setup, click Cancel. |                                                                                                    |  |  |
|                                                                                                    | The following components will be installed:         • SQL Server Database Services         (Database Services, Replication)         • Client Components         (Connectivity Components)                                                                                                    |  |  |
|                                                                                                    |                                                                                                    |  |  |
| بع الحوارى التالى                                                                                                    | المربع الحوارى السابق install ليظهر المر                                                                                                    |  |  |
|                                                                                                    |                                                                                                    |  |  |

|                                                                                                    | Microsoft SQL Server 2005 Setup                                                                                                    | ᠰᢌᠰᢌᠰᢌᠰᢌᠰᢌᠰᢌᠰᢌᠰᢌᠰᢌᠰᢌᠰᢌᠰᢌᠰ                                                      |                |  |
|----------------------------------------------------------------------------------------------------|----------------------------------------------------------------------------------------------------|--------------------------------------------------------------------------------|----------------|--|
|                                                                                                    | The selected components are being configured                                                                                                    |                                                                                |                |  |
|                                                                                                    | Product          SQL Setup Support Files         SQL Native Client         SQL VSS Writer         SQL Server Database Services         Workstation Components, Books Onlin                                                                  | Status<br>Setup finished<br>Setup finished<br>Setup finished<br>Setup finished |                |  |
|                                                                                                    | Help                                                                                                    | << Back Next >>                                                                | Cancel         |  |
| کتار من المربع الحواری السابق INEXL لیظهر المربع الحواری التالی<br>Microsoft SQL Server 2005 Setup کی<br>Completing Microsoft SQL Server 2005 Setup                                                                                                    |                                                                                                    |                                                                                |                |  |
|                                                                                                    | Setup has finished configuration of Microsoft SQL Server 2005         Refer to the setup error logs for information describing any failure(s) that occurred during setup. Click Finish to exit the installation wizard.         Summary Log |                                                                                |                |  |
|                                                                                                    | To minimize the server surface area of SQL Server 2005, some features and services are disabled by default for new installations. To configure the surface area of SQL Server, use the Surface Area Configuration tool.                     |                                                                                |                |  |
| <ul> <li>Configuring and Managing SQL Server</li> <li>Express</li> <li>For improved manageability and security, SQL</li> <li>Server 2005 provides more control over the SQL</li> <li>Server surface area on your system. To minimize</li> <li>the surface area, the following default</li> <li>configurations have been applied to your</li> <li>instance of SQL server:</li> </ul> |                                                                                                    |                                                                                |                |  |
|                                                                                                    | o TCP/IP connections are dis<br>Named Pipes is disabled                                                                                                    | sabled                                                                         | <b>E</b> inish |  |
|                                                                                                    |                                                                                                    |                                                                                |                |  |

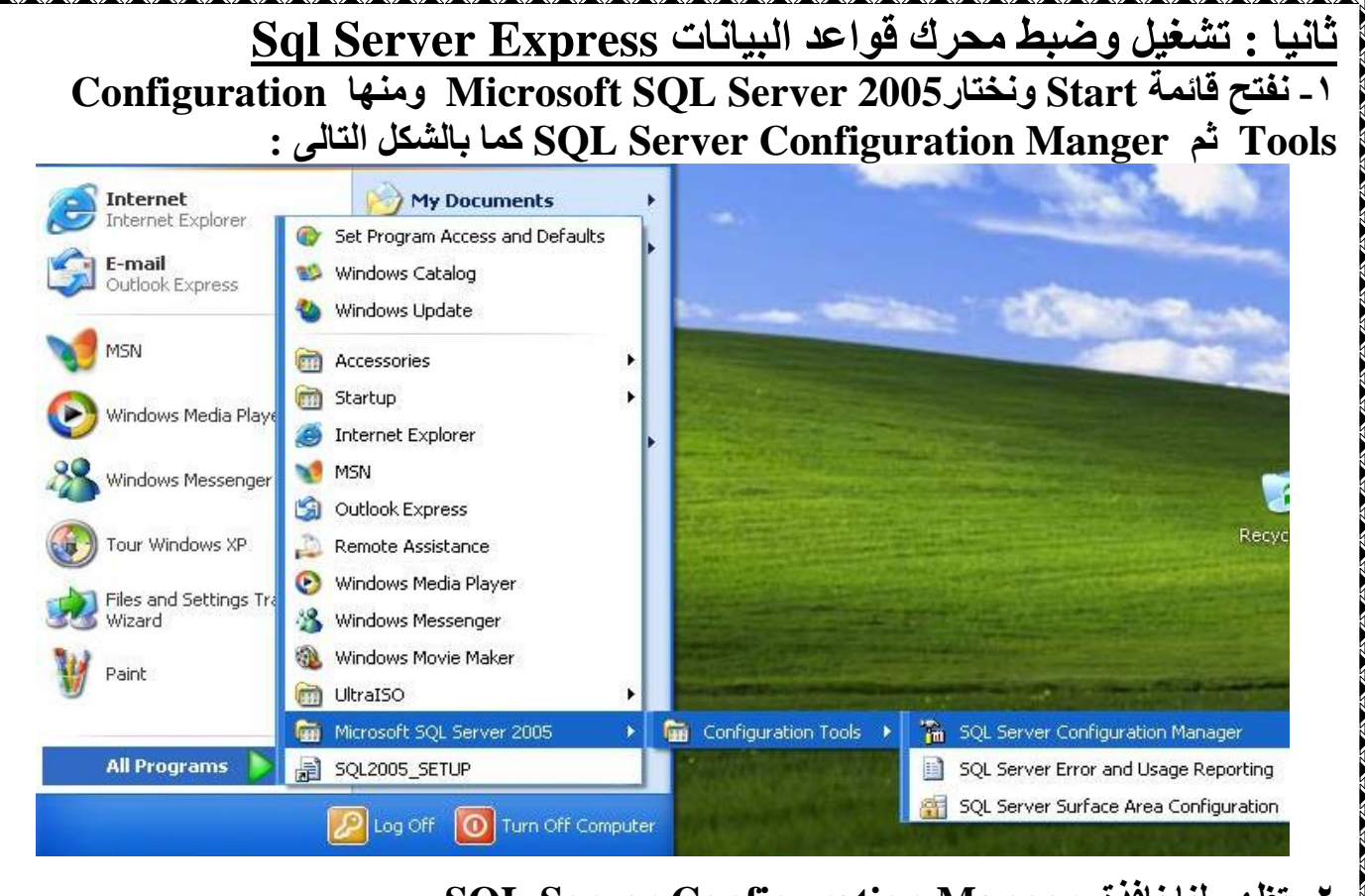

۲ - تظهر لنا نافذة SQL Server Configuration Manger نختار من الجانب الأيسر Microsoft SQL Server 2005 Network Configuration ثم Protocols for SQLEXPRESS

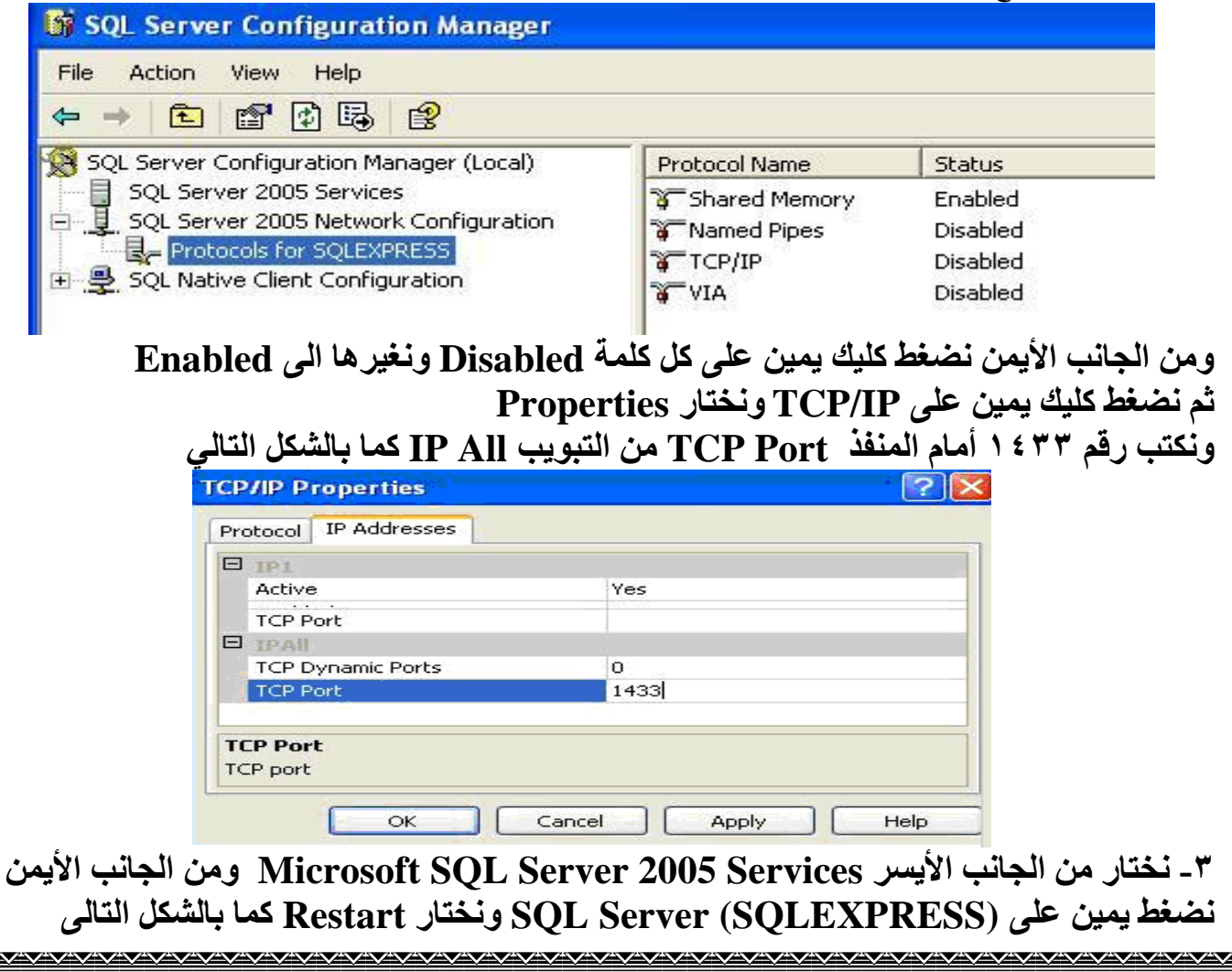

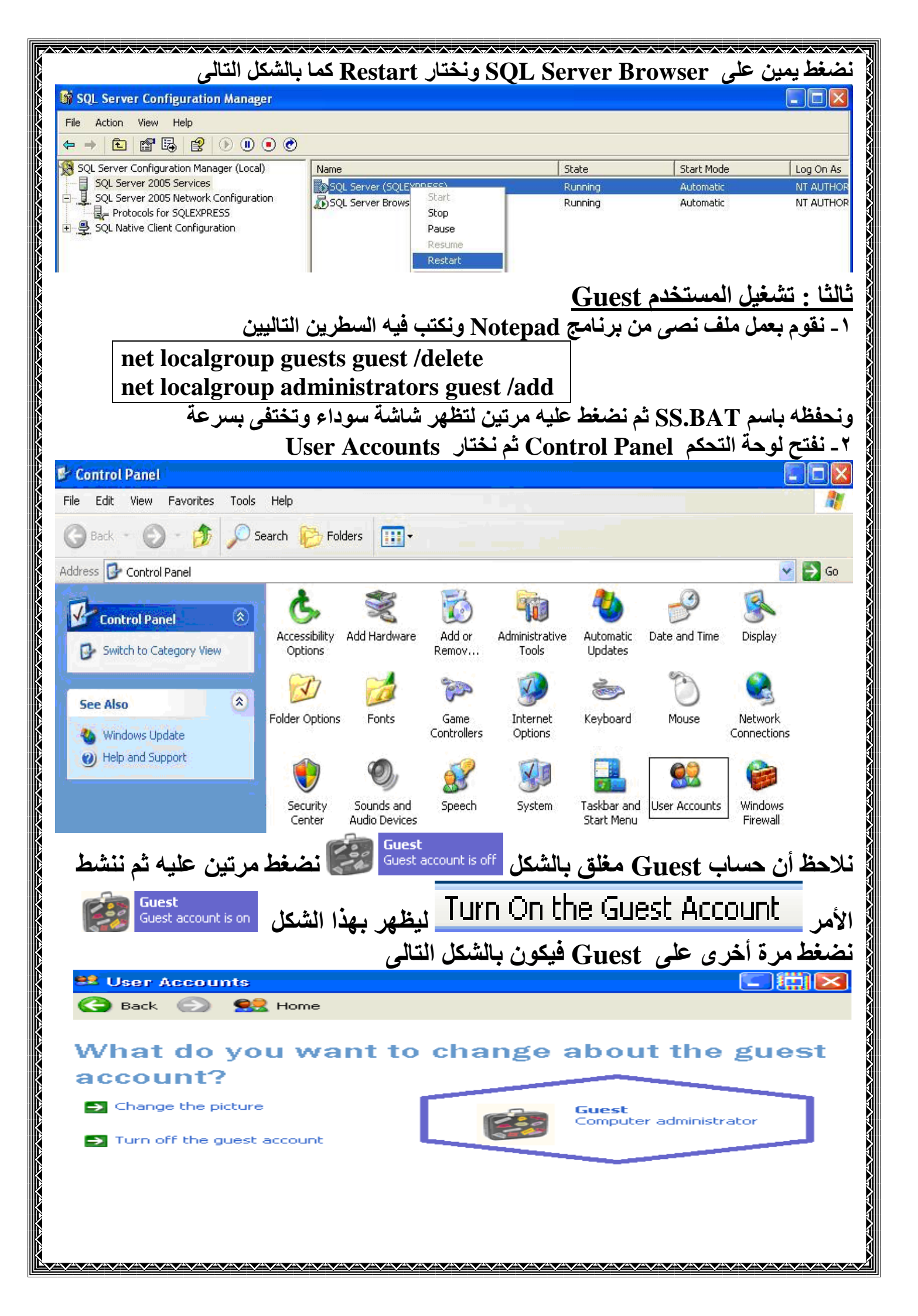

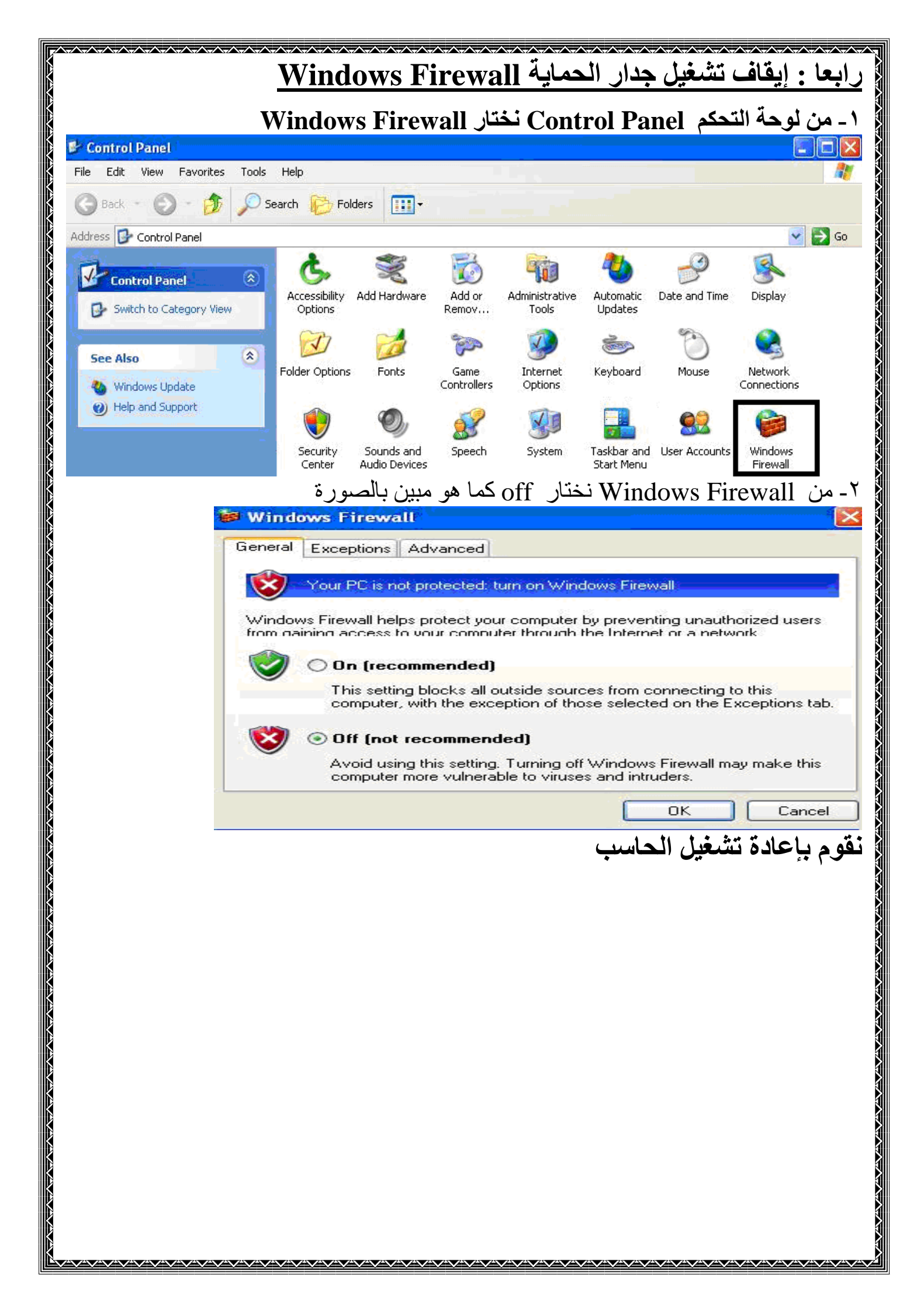

ملحوظة: ١- لتوفير مساحة تم اختزال جزء من الصور لذا تظهر بعض الصور قصيرة ٢- المعلومات السابقة يمكن التعامل بها مع اى إصدار من Sql Server إن تم تشغيله مع Windows XP ۳- تم تجربة هذا المشروع مع Windows XP SP3 مع اصدار Sql Server Sp4 ومع Windows XP SP2 تمكنا من تشغيل حوالي ١٠٠ جهاز على قاعدة البيانات واحدة وكانت مواصفات الخادم متواضعة جدا (بنتيوم III – معالج 800MH وذاكرة 128MB ) وعملت بسرعة واعتمادية عالية جدا . ٤-لا نستطيع القول بأن عدد الأجهزة ١٠٠ هو أقصى عدد لأن هذا العدد هو ما توافر لدينا عند التجربة وكانت تعمل بكفاءة كما ذكرنا آنفا . ٥- ظهر واضحا أن كارت الشبكة Ethernet كان له الأثر الأكبر حيث عمل الخادم أسرع مع کارت من نوع SIS900 أکثر من ای کارت آخر ٦- توجد بعض التقارير على الانترنت تتحدث عن إمكانية تشغيل حوالي • • ٣٧٧ جهاز عميل على قاعدة بيانات واحدة . ولم نتمكن من إثبات صحة هذه التقديرات . ۷- نفضل استخدام Windows XP لدينا بدلا من Windows Server2003 للآتى : ١ – توافر الإصدار وسهولة استخدامه ۲-توافر العديد من برامج الحماية ومضادات الفيروسات لـ Windows XP ٣- يسهل لنظم التشغيل الأحدث مثل Windows7,8,10 من الوصول لقواعد البيانات على Windows Server2003 اكثر من Windows XP ٨- المادة العلمية تم توفيرها من شبكة الويب وتم تجربتها بالكامل. مع تحياتي محمد عبدالله الجندى وحدة برمجيات التعليم الفنى بالشرقية للاتصال ٤ ٨ ١ ٥ ١ ٩ ٨ ٢ ٠ ٠